## VALUE PCI-Express Gen3 Network Adapter, 1x RJ45, 5GbE

## 15.99.2187

## User Manual

Ver. 1.00

All brand names and trademarks are properties of their respective owners.

# Chapter 1: Introduction

## 1.1 Product Introduction

This product is a high performance PCIe Ethernet adapter which provides a single RJ-45 port for network connection of data rate up to 5Gbps. The PCIe Gen3 x1 interface enables running at maximumfull duplex throughput as well as backward compatible with Gen1/2 PCIe slots.

### 1.2 Features

- PCIe Gen3 x1 form factor
- Supports standard and low-profile systems
- Supports 5-speed 5G/2.5G/1G/100M/10Mbps
- Auto negotiation
- Supports Wake-On-LAN (WoL)
- Up to 16KB jumbo frame
- Checksum and TSO offload
- Network ARP and NS offload
- Supports PXE boot

## 1.3 Systems Requirements

- 32- and 64-bit operating systems are supported
- Windows 11/10

## 1.4 Package Contents

- 1 x PCIe 5G 5-Speed Multi-Gigabit Network Card
- 1 x User Manual

## Chapter 2: Getting Started

## 2.1 Hardware Layout

#### 10M/100M/1000M/2.5G Link/Activity Indicator

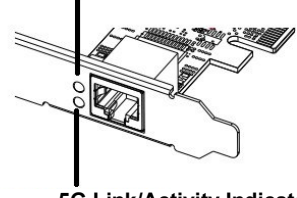

#### 5G Link/Activity Indicator

#### Link/Activity Indicator:

| LED                   | Description                                                     |
|-----------------------|-----------------------------------------------------------------|
| Link /Activity<br>LED | Indicates Link Speed:<br>• Solid Green = 10M/100M/1000M/2.5Gbps |
|                       | <ul> <li>Solid Green = 5Gbps</li> </ul>                         |

## 2.2 Hardware Installation

- 1. Turn off your computer.
- 2. Unplug the power cord and remove your computer's cover.
- 3. Remove the slot bracket from an available PCIe slot.
- 4. To install the card, carefully align the card's bus connector with theselected PCIe slot on the motherboard. Push the board down firmly.
- 5. Replace the slot bracket's holding screw to secure the card.
- 6. Secure the computer cover and reconnect the power cord.

### 2.3 Driver Installation

The following section shows you how to install PCIe 5G 4-SpeedMulti-Gigabit Network Card driver on different operating systems.

2.3.1 Installation for Windows

Download the driver from www.secomp-international.com

## 2.4 Verifying the installation

- 2.4.1 Verifying for Windows
- 1. Click on the "Device Manager" tab in the Windows ControlPanel.

Start > Control Panel > Device Manager

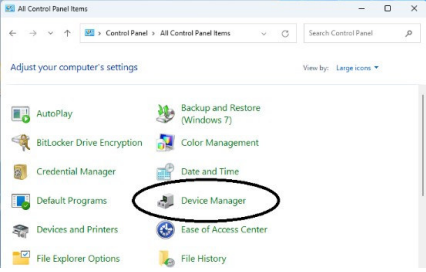

- 2. Expand "Network adapters", and you can read "Realtek PCIe 5GbE Family Controller" in the Device Manager.
  - V Intervention of the second state of the second state of the second stat

Page 4